# <sub>アップグレードノート</sub> LabVIEW<sup>™</sup> 2020 アップグレード ノート

このアップグレードノートは、Windows、macOS、および Linux 用の LabVIEW を LabVIEW 2020 にアップグレードする方法を説明します。アップグレードを行う前に、 以下のトピックの情報について、このドキュメントを参照してください。

- LabVIEW をアップグレードする際の推奨プロセス
- LabVIEWの旧バージョンで保存された VI をロードする前に考慮するべき互換性の問題
- LabVIEW 2020 に新たに追加された機能および動作

# 目次

| LabVIEW 2020 にアップグレードする             | 2  |
|-------------------------------------|----|
| 推奨アップグレードプロセスの概要                    | 2  |
| 1.VI およびマシン構成のバックアップを作成する           | 2  |
| 2.VIの既存の動作をテストして記録する                | 4  |
| 3.LabVIEW、アドオン、およびデバイスドライバをインストールする | 4  |
| 4.VI を変換し、動作の変化を検証する                | 5  |
| アップグレードに関する一般的な問題のトラブルシューティング       | 7  |
| アップグレードおよび互換性の問題                    | 7  |
| LabVIEW 2016 からアップグレードする            | 8  |
| LabVIEW 2017 からアップグレードする            | 8  |
| LabVIEW 2018 からアップグレードする            | 9  |
| LabVIEW 2019 からアップグレードする            | 12 |
| LabVIEW 2020 の機能および変更点              | 13 |
| LabVIEW インタフェースを使用してコードの柔軟性を向上させる   | 13 |
| LabVIEW Web サービスの改善点                | 15 |
| アプリケーションビルダの改善点                     | 16 |
| 環境の改善点                              | 16 |
| 「共有ライブラリをインポート」ウィザードの改善点            | 19 |
| ブロックダイアグラムの改善点                      | 20 |
| 追加および変更された VI および関数                 | 22 |
| 追加および変更されたプロパティ、メソッド、およびイベント        | 24 |
| 旧バージョンの LabVIEW の機能と変更点             | 26 |

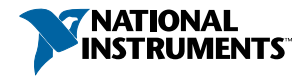

# LabVIEW 2020 にアップグレードする

小さなアプリケーションは、LabVIEW の新しいバージョンをインストールしてから VI をロードすることにより新しいバージョンにアップグレードできますが、NI では、 アップグレード時の問題をできるだけ効率的に検出して修正できるよう、より綿密な アップグレードプロセスを推奨しています。

ヒント このプロセスは、重要な操作を制御または監視する、長時間のダウンタイムが許されない、複数のモジュール、ツールキット、ドライバを使用する、またはサポートされないバージョンのLabVIEW で保存された大規模なLabVIEW アプリケーションで特に効果があります。現在主要サポートの対象となっているLabVIEWのバージョンについては、NI Web サイト(ni.com/info)でInfo Code に「lifecycle」と入力してください。

# 推奨アップグレードプロセスの概要

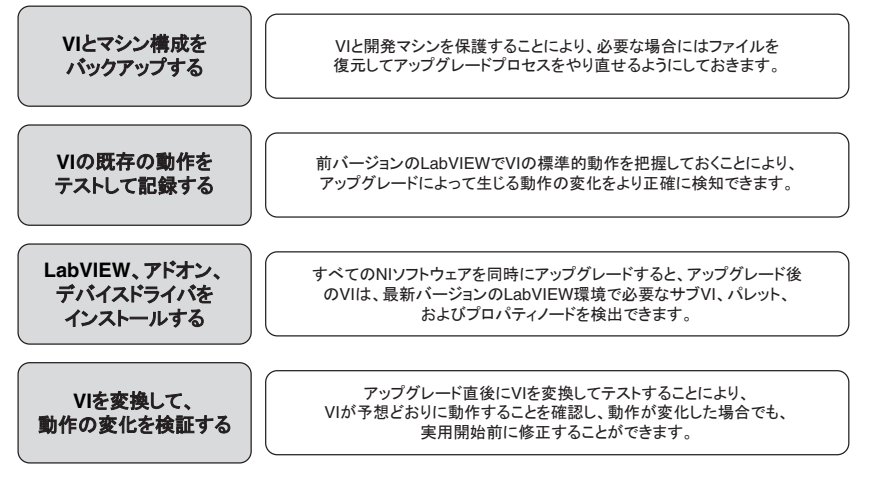

メモ LabVIEW 5.1 以前からアップグレードするには、まず LabVIEW の中間 バージョンにアップグレードする必要があります。LabVIEW の特定のレガ シーバージョンからのアップグレードについては、NI Web サイト (ni.com/ info) で Info Code に「upgradeOld」と入力してください。

# 1. // およびマシン構成のバックアップを作成する

必要に応じて VI を以前の機能に復元してアップグレードプロセスを再度実行できる ように、LabVIEW 2020 にアップグレードする前に、VI のコピーおよび開発マシンまた は本稼動マシンの構成 (可能な場合) を保護しておきます。 a. VI のバックアップを作成する

LabVIEW をアップグレードする前に VI をバックアップしておくと、バックアップコ ピーの状態にすぐ戻すことができます。バックアップコピーがない場合、各 VI を旧 バージョン用に保存しないと、アップグレードした VI を旧バージョンの LabVIEW で 開けなくなります。

ソースコード管理に VI をサブミットすることにより、VI をバックアップできます。これにより、VI のアップグレードによる動作の変化に対応できない場合に、VI をこのバージョンに戻すことができます。

LabVIEW でソースコード管理プロバイダを使用する方法については、『LabVIEW ヘル プ』で基本機能→プロジェクトとターゲットを操作する→概念→LabVIEW でソース管 理を使用するトピックを参照してください。

b. マシン構成のバックアップを作成する

新しいバージョンの LabVIEW をインストールすると共有ファイルが更新されるため、 旧バージョンの VI の動作も影響を受けることがあります。しかし、それらの共有ファ イルを更新後に前のバージョンに戻すことは非常に困難です。このため、サポートさ れていないバージョンの LabVIEW からアップグレードする場合、またはアプリケー ションのダウンタイムコストが高い場合には特に、以下のいずれかの方法で、NI ソフ トウェアの構成をバックアップすることを検討してください。

- マシン構成のバックアップイメージを作成する一アップグレードする前に、イン ストールされているソフトウェア、ユーザ設定、ファイルなどのマシンのディス ク状態を、ディスクイメージングソフトウェアを使用して保存します。アップグ レードした後でマシンを元の構成に戻すには、バックアップしたディスクイメー ジをデプロイします。
- テストマシンでアップグレードプロセスをテストする―テストマシン(通常は仮 想マシン)を使用し、アップグレードプロセスをテストします。テストマシンで アップグレードを行うとバックアップイメージを作成するよりも時間はかかりま すが、NIでは、実際の工程を制御または監視するマシンのダウンタイムを回避ま たは最小化する必要がある場合にはこのアプローチを強く推奨しています。アッ プグレードに起因するすべての問題をテストマシンで解決した後、テストマシン を本稼動マシンに置き換えるか、本稼動マシンでこのアップグレードプロセスを 再実行します。

#### 2. VI の既存の動作をテストして記録する

VIをアップグレードすると、LabVIEWの旧バージョンとLabVIEW 2020の間の違いに よって VI の動作が変化する場合があります。両方のバージョンで VI をテストしてそ の結果を比較することで、アップグレードに起因する動作の変化を検知できます。こ のため、以下のいずれかのテストの現在の結果が手元にあることを確認してください。

• 壊れている VI を特定する一括コンパイルログ

特に複数の人がその VI の開発に関わっていたり、それらの VI の中に最近コンパ イルされていない VI がある可能性がある場合は、アップグレードする前に VI を 一括コンパイルすることが有益です。この一括コンパイルログを生成するには、 ー括コンパイルダイアログボックスで結果をログチェックボックスをオンにしま す。VI の一括コンパイルの詳細については、『LabVIEW ヘルプ』で基本機能→VI およびサブ VI を作成する→操作手順→VI を保存する→VI を一括コンパイルする トピックを参照してください。

- 各 VI が意図した機能を正しく実行しているかどうかを検証するユニットテスト
- プロジェクトまたはサブ VI のグループがまとまって予期した動作をしているか どうかを検証する統合テスト
- VI がデスクトップや FPGA ターゲットなどのターゲットにデプロイされたときに 予想どおりに動作するかどうかを検証するデプロイメントテスト
- CPU 使用率、メモリ使用、コード実行速度のベンチマーク測定する性能テスト

パフォーマンスおよびメモリをプロファイルウィンドウを使用すると、VIの平均 実行速度を計算することができます。

• VIが予期しないデータを正しく処理できるかどうかを検証するストレステスト

**メモ**テスト結果をもとに VI を変更した場合は、この先に進む前に新し いバージョンの VI をバックアップします。

VI テストの詳細については、『LabVIEW ヘルプ』で基本機能→アプリケーション 開発と設計ガイドライン→概念→大規模アプリケーションを開発する→開発モデ ルの段階→アプリケーションをテストするトピックを参照してください。

# 3.LabVIEW、アドオン、およびデバイスドライバをイン ストールする

a. LabVIEW (モジュール、ツールキット、およびドライバを含む) をインストールする 新しいバージョンの LabVIEW にアップグレードした場合、新しい開発システムだけで なく、その新しいバージョンと互換性のあるモジュール、ツールキット、およびドラ イバをインストールする必要があります。 b. user.lib ファイルをコピーする

旧バージョンの LabVIEW で作成したカスタム制御器と VI を LabVIEW 2020 で使用するには、旧バージョンの LabVIEW の labview\user.lib ディレクトリのファイルを LabVIEW 2020 の labview\user.lib ディレクトリにコピーします。

#### c. VI パッケージを再インストールする

JKI VI Package Manager (VIPM) を使用して LabVIEW の前のバージョンに VI パッケージをインストールした場合は、VIPM ソフトウェアを使用して LabVIEW 2020 にすべてのパッケージを再インストールしてください。

#### 4. VI を変換し、動作の変化を検証する

LabVIEW 2020 で VI を一括コンパイルすると、VI は LabVIEW の最新バージョンに変換 され、壊れた VI を特定するために役立つエラーログが作成されます。この情報を 「アップグレードおよび互換性の問題」と併せて使用することにより、LabVIEW の最 新バージョンに関連する動作変化を特定して修正できます。

メモ NIでは、LabVIEWでソース管理を使用して VI をバックアップし、変更 をトラッキングすることを推奨しています。これにより、VIのアップグレー ドによる動作の変化に対応できない場合に、VI を前のバージョンに戻すこと ができます。

a. VI を新しいバージョンの LabVIEW で一括コンパイルする

一括コンパイルされた VI は、LabVIEW 2020 に変換されて保存されます。しかし、各
 VI またはプロジェクトに対してファイル→旧バージョン用に保存を選択しない限り、
 VI を旧バージョンの LabVIEW で開けなくなります。このため、新しいバージョンの
 LabVIEW に変換したい VI のみを一括コンパイルしてください。アップグレードにより発生した問題を特定するには、一括コンパイルダイアログボックスの結果をログ
 チェックボックスをオンにして一括コンパイルログを作成します。

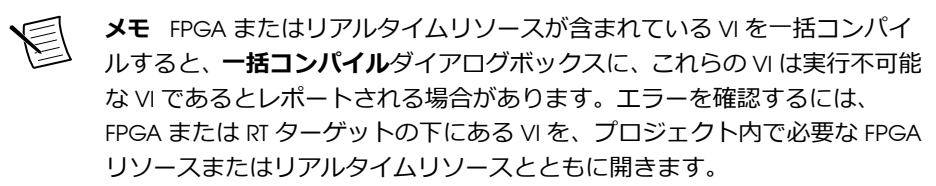

VIの一括コンパイルの詳細については、『LabVIEW ヘルプ』で以下のトピックを参照してください。

- 基本機能→VI およびサブ VI を作成する→操作手順→VI を保存する→VI を一括コンパイルする
- ・ 基本機能→VI およびサブ VI を作成する→操作手順→VI を保存する→一括コンパ イルの一般的なステータスメッセージ

b. 壊れた VI を修正する

旧バージョンの LabVIEW と LabVIEW 2020 との違いにより、変更された機能が使用されている VI が壊れる場合があります。壊れた VI を LabVIEW 2020 で特定して、修正するには、以下の手順を実行してください。

- アップグレード中に壊れた VI を特定するには、前のステップで作成した一括コン パイルエラーログと、VI の既存の動作を確認するために作成したログを比較しま す。
- LabVIEW への更新により各 VI が壊れたか確認するには、「アップグレードおよび 互換性の問題」参照してください。

c.動作の変化を特定して修正する

NIでは、LabVIEWのバージョン間における VI の動作の違いを最小限に抑えるために 多大な努力を払っていますが、VI の改善やバグ修正の結果、VI の動作が変化すること があります。LabVIEWの新しいバージョンで VI の動作が変更するかどうかを素早く 確認するには、以下のツールを使用します。

- VI Analyzer Upgrade Test を実行する一大規模な VI セットの場合、これらのテスト により、アップグレードに起因する多くの動作変化を効率的に特定できます。これらのテストを取得して使用するには、以下の手順に従います。
  - 使用している旧バージョン以降の LabVIEW のすべてのバージョンの VI Analyzer Upgrade Test をダウンロードします。これらのテストをダウンロー ドするには、NI Web サイト (ni.com/info) で Info Code に「analyzevi」を 入力してください。
  - ツール→VIアナライザ→VIを解析を選択して、新規のVIアナライザタスクを 開始することにより、テストを開いて、実行します。プロジェクト全体をま とめて解析するには、個々のVIからではなく、プロジェクトエクスプローラ ウィンドウでこのメニュー項目を選択します。
  - 3. テストに失敗した場合は、テストに対応する LabVIEW のバージョンの「アッ プグレードおよび互換性の問題」を参照して修正します。
- アップグレードドキュメントを読む
  - アップグレードおよび互換性の問題―VIを壊したり、VIの動作に影響を与える可能性のある変更が記載されています。前のバージョンから始めて、 LabVIEWの各バージョンのサブセクションを参照します。

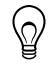

- **ヒント** 「アップグレードおよび互換性の問題」トピックで言及されている廃止されたオブジェクトやその他のオブジェクトを手早く見つけるには、アップグレードした VI を開き、**編集→検索して置換**を選択します。
- LabVIEW 2020 既知の問題リスト―LabVIEW 2020 のリリース前およびリリー ス中に発見されたバグが記載されています。このリストを参照するには、NI Web サイト (ni.com/info) で Info Code に「Iv2020ki」を入力してください。

「アップグレード-動作の変化」と「アップグレード-移行」 セクションがある場合は、アップグレードした VIの動作に影響するバグの回避方法についてそれらを参照してください。

- モジュールおよびツールキットのドキュメント LabVIEW FPGA および LabVIEW Real-Time モジュールなど、一部のモジュールおよびツールキット に特有のアップグレード問題が記載されています。
- 各ドライバの Readme ファイル 各ドライバに特有のアップグレード問題 が記載されています。各ドライバの Readme を表示するには、ni.com/ manuals を参照してください。

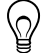

**ヒント**動作が変化した原因が LabVIEW のアップデートではなく、 ドライバのアップデートによるものであるかどうかを確認するに は、LabVIEW 2020 をインストールした後に、その VI を旧バージョ ンの LabVIEW でテストしてください。

 ユーザ独自のテストを実行する — 旧バージョンの LabVIEW で行ったものと同じ テストを LabVIEW 2020 の VI に対して行い、結果を比較します。新しい動作を特 定した場合は、その変化の原因を診断するために、アップグレードドキュメント を参照します。

## アップグレードに関する一般的な問題のトラブル シューティング

以下のアップグレードに関する問題の解決法の詳細については、labview\manuals ディレクトリにインストールされている『troubleshooting\_guide.html』ドキュ メントを参照してください。

- 見つからないモジュールまたはツールキットの機能を探す
- 見つからないサブ VI、パレット、プロパティノードを探す
- 旧バージョンの LabVIEW で作成した VI を LabVIEW 2020 で開けない理由を特定 する
- インストールされている NI ソフトウェアのバージョンを特定する
- VIを旧バージョンの LabVIEW に復元する

# アップグレードおよび互換性の問題

VIを壊したり、動作を変更したりする可能性のある、LabVIEWのバージョンごとの変更については、以下のセクションを参照してください。

LabVIEW の新しいバージョンの既知の問題、その他の互換性に関する問題、 LabVIEW 2020の最新の追加機能の詳細については、labview ディレクトリにある 『readme.html』ファイルを参照してください。

#### LabVIEW 2016 からアップグレードする

LabVIEW2016から LabVIEW 2020 ヘアップグレードすると、以下の互換性問題が発生する可能性があります。

#### アクターフレームワーク VI の動作の変更

LabVIEW 2016 以前では、ネストされたアクターは、起動前初期化メソッドのエラーが 原因で起動できないと、エラーを返し、そのエラーを含んだ最終 Ack メッセージを発 呼者アクターに送信します。LabVIEW 2017 以降では、ネストされたアクターは、最終 Ack メッセージを送信せずにエラーを返します。

### LabVIEW 2017 からアップグレードする

LabVIEW2017 から LabVIEW 2020 ヘアップグレードすると、以下の互換性問題が発生 する可能性があります。

#### LabVIEW ランタイムエンジンの下位互換性

LabVIEW 2017 以降では、LabVIEW ランタイムエンジンの下位互換性がサポートされて います。旧バージョンの LabVIEW で作成されたバイナリおよび VI を、バイナリを再 度ビルドしたり、VI を現在のバージョンの LabVIEW で一括コンパイルしたりせずに ロードおよび実行できます。たとえば、LabVIEW 2017 以降のバージョンでは、 LabVIEW 2017 でビルドされたバイナリおよび VI を再コンパイルせずにロードできま す。この改善の対象となるのは、スタンドアロンアプリケーション (EXE)、共有ライブ ラリ (DLL)、およびパックプロジェクトライブラリです。

バイナリで下位互換性を有効にするには、ビルド仕様に基づいて、特定のダイアログ ボックスの「上級」ページで以下のチェックボックスをオンにします。

| ビルド仕様                     | ダイアログボックス         | チェックボックス                                          |
|---------------------------|-------------------|---------------------------------------------------|
| スタンドアロンアプ<br>リケーション (EXE) | アプリケーション<br>プロパティ | 今後の LabVIEW ランタイムバージョン<br>でこのアプリケーションの実行を許可<br>する |
| パックプロジェクト                 | パックライブラリ          | <del>今</del> 後の LabVIEW バージョンでこのパッ                |
| ライブラリ                     | プロパティ             | クライブラリのロードを許可する                                   |
| 共有ライブラリ                   | 共有ライブラリプ          | 今後の LabVIEW バージョンでこの共有                            |
| (DLL)                     | ロパティ              | ライブラリのロードを許可する                                    |

LabVIEW 2017 以降で作成したビルド仕様では、これらのオプションはデフォルトで有効になっています。ビルド仕様を特定のバージョンの LabVIEW に関連付ける場合は、 これらのオプションを無効にします。これらのオプションを無効にすると、パフォーマンスプロファイルへの変更を防ぐことができる上、コンパイラのアップグレードに よる予期しない問題の発生を回避できます。リアルタイムアプリケーションでは、ダ イアログボックスにこれらのオプションは表示されませんが、この機能はデフォルト で有効になっています。

#### レポート生成 VI の動作の変更

LabVIEW 2018 では、レポート生成 VI は、標準レポート形式のレポートの生成をサポートしなくなりました。レポートは、HTML、Word、または Excel 形式でのみ生成できます。この動作変更により、次の VI は廃止予定となりました。

- 簡易 VI パネルまたはドキュメントを印刷―この VI は廃止予定となりました。代わりに、「VI パネルまたはドキュメントを印刷」 VI を使用してください。
- 簡易テキストレポート―この VI は廃止予定となりました。代わりに、「簡易テキ ストレポートを作成」 VI を使用してください。
- レポートタイプ取得―この VI は廃止予定となりました。代わりに、「レポートタイプ」 VI を使用してください。
- 新規レポート―この VI は廃止予定となりました。代わりに、「レポートを作成」
   VI を使用してください。
- ・ レポートタブ幅設定―この VI は廃止予定となりました。

廃止予定の VI、関数、およびノード

LabVIEW 2018 以降では、「数値を列挙体に変換」 VI はサポートされません。代わりに、 「タイプに強制変換」関数を使用してください。

#### LabVIEW 2018 からアップグレードする

LabVIEW2018 から LabVIEW 2020 ヘアップグレードすると、以下の互換性問題が発生する可能性があります。

- 「パッケージプロパティ」ダイアログボックスのパッケージ属性ページがパッケー ジページと名前変更されました。
- 「配列、行列&クラスタ」パレットが「データコンテナ」と名前変更されました。
- データタイプ解析 VI のトップレベル端子名が、大文字から小文字に変更されました。クラスタ要素など、サブレベルの端子名は変更されていません。

タイプ特化ストラクチャの動作の変更

LabVIEW 2019 では、タイプ特化ストラクチャがサブダイアグラムを受け入れるか拒否 するかを決定する際の構文エラーのチェック動作が変更されました。LabVIEW 2018 以前では、タイプ特化ストラクチャは、ストラクチャ内のエラー(壊れたワイヤなど) およびサブ VI や他の依存項目からのエラーを構文エラーとして認識します。 LabVIEW 2019 以降では、タイプ特化ストラクチャは、ストラクチャ内のエラーのみを 構文エラーとして認識します。

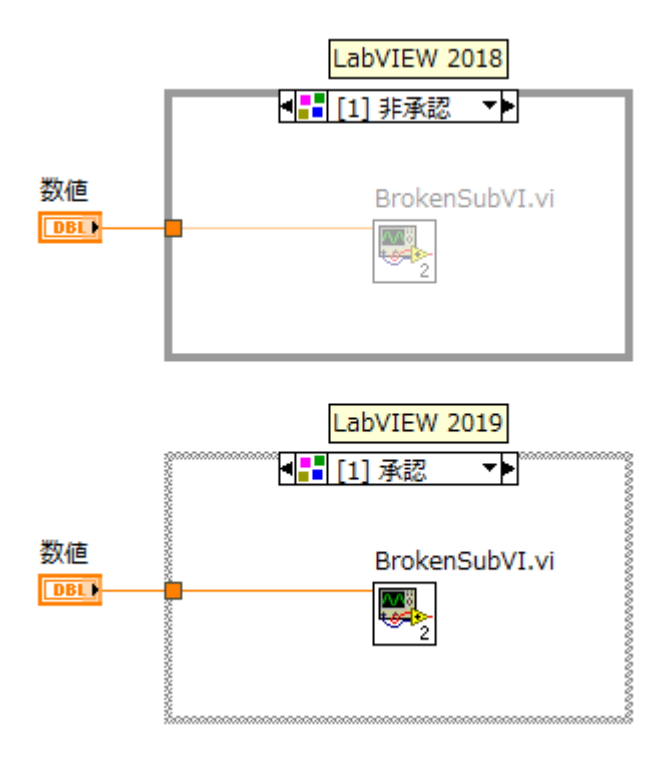

タイプ特化ストラクチャの詳細については、『LabVIEW ヘルプ』で VI と関数のリファ レンス→プログラミング VI および関数→ストラクチャ→タイプ特化ストラクチャト ピックを参照してください。

クラシック、システム、またはNXG スタイルでブール制御器および表示器を作成する際の動作の変更

LabVIEW 2019 では、VI がクラシック、システム、または NXG スタイルを使用して制御器および表示器を作成するように構成されている場合に、ブール端子から制御器および表示器を作成する際の動作が変更されました。次の表は、LabVIEW 2018 以前とLabVIEW 2019 以降で作成されたブール制御器および表示器の外観を比較したものです。

| スタイル  | 種類      | LabVIEW 2018 以前 LabVIEW 2019 以降 |          |
|-------|---------|---------------------------------|----------|
| クラシック | 制御器     | ON                              | ⊠ OFF/ON |
| システム  | 制御器/表示器 | OFF/ON                          | ✓ OFF/ON |
| NXG   | 制御器     | ポタン                             | ✓ Off/On |

メモ 制御器および表示器を作成する際のスタイルを構成するには、ファイ ル→VIプロパティを選択し、カテゴリプルダウンメニューから編集オプ ションを選択した後、制御器/表示器を作成時の制御器スタイルリストから適 切なスタイルを選択します。

この動作の変更は、次の方法を使用して作成されるブール値の制御器と表示器に適用 されます。

- 制御器を作成または表示器を作成メソッドを使用して作成する。
- ブール端子を右クリックし、ショートカットメニューから作成→制御器または作 成→表示器を選択して作成する。

「データ値リファレンス読み取り/書き込み」境界ノードによる自動エラー処理への動 作変更

In Place 要素ストラクチャに 1 組のデータ値リファレンス読み取り/書き込み境界 ノードを配置した場合、左右両方の境界ノードに**エラー出力**端子があります。 LabVIEW 2018 では、VI で自動エラー処理が有効になっている時にエラーが発生する と、LabVIEW は各未配線の**エラー出力**端子にエラーダイアログボックスを表示しま す。LabVIEW 2019 以降では、未配線の**エラー出力**端子の数に関わらず、LabVIEW は 1 つのエラーダイアログボックスのみを表示します。

「データ値リファレンス要素読み取り/書き込み」境界ノードの詳細については、 『LabVIEW ヘルプ』で VI と関数のリファレンス→プログラミング VI および関数→スト ラクチャ→In Place 要素ストラクチャ→データ値リファレンス要素読み取り/書き込 み境界ノードトピックを参照してください。

パスワード保護されたライブラリでのコミュニティメンバーの呼び出しへの動作変更 LabVIEW 2018 では、フレンド VI がパスワードで保護されているライブラリ内のコ ミュニティメンバーを呼び出す場合、フレンド VI を初めて編集または実行するときに ライブラリのパスワードを入力する必要があります。LabVIEW 2019 以降では、ライブ ラリのパスワードを入力せずにフレンド VI を編集または実行することができます。

定数、制御器、および表示器でのテキストのオーバーフローを通知する LabVIEW 2019 では、デフォルトで、文字列、数値、タイムスタンプ、テキストリング と列挙体、およびコンボボックスで、表示テキストが収まりきらずに切れている場合、 テキストがフェードアウトして矢印が表示されます。LabVIEW 2018 以前でテキスト オーバーフローを有効にするには、制御器、表示器、クラスタまたはクラスタ配列内 の定数を右クリックし、**表示項目 →テキストオーバーフロー**を選択します。

データタイプ解析 VI の端子名の変更

データタイプ解析 VIのトップレベル端子名が、大文字から小文字に変更されました。 クラスタ要素など、サブレベルの端子名は変更されていません。

データタイプ解析 VI の詳細については、『LabVIEW ヘルプ』で VI と関数のリファレン ス→プログラミング VI および関数→クラスタ、クラス、バリアント VI および関数→ バリアント VI および関数→データタイプ解析 VI ブックを参照してください。

#### LabVIEW 2019 からアップグレードする

LabVIEW2019 から LabVIEW 2020 ヘアップグレードする際に、以下の互換性問題が発生する可能性があります。

MathScript 機能のサポートの終了

LabVIEW MathScript は、新規の設計には推奨されません。詳細および推奨の代替方法 については、ni.com/migratemathscript を参照してください。

リモートフロントパネルでの SSL 暗号化のサポートの終了

LabVIEW 2020 では、オプションダイアログボックスの Web サーバページのリモート パネルサーバセクションで SSL チェックボックスをオンにしても、SSL (Secure Sockets Layer) はサポートされなくなりました。リモートフロントパネルサーバにセキュア接 続しようとすると、LabVIEW はエラーを返します。

廃止予定の Ⅵ、関数、およびノード

LabVIEW 2020 以降では、「MD5 チェックサムファイル」 VI はサポートされません。 「ファイルチェックサム」 VI を使用してください。

「親メソッド呼び出し」ノードの名前変更

「親メソッド呼び出し」 ノードの名前が「親クラスメソッド呼び出し」 に変更されました。

### LabVIEW 2020 の機能および変更点

意見交換アイコン 
、は、ni.comの NI Idea Exchange ディスカッションフォーラム (英語) での製品に関する提案を元に開発された新機能を示しています。

LabVIEW の各バージョン特有のアップグレードおよび互換性の問題については、 「アップグレードおよび互換性の問題」を参照してください。既知の問題、修正された バグの部分的なリスト、その他の互換性に関する問題、LabVIEW 2020 における追加機 能については、labview\readme ディレクトリにある『readme.html』ファイルを参 照してください。

### LabVIEW インタフェースを使用してコードの柔軟性を 向上させる

LabVIEW 2020 では、インタフェースが導入されました。インタフェースはプライベートデータ制御のないクラスと考えることができますが、そのわずかな違いにより、インタフェースは、ソフトウェアアーキテクチャの中でクラスとはまったく異なる目的に使用することができます。具体的には、インタフェースでは複数の継承が可能です。

インタフェースは、オブジェクトがどのように役割を実行するかは定義せずに、その オブジェクトが満たすことができる役割を宣言します。クラスは、インタフェースか ら継承することにより、そのオブジェクトが特定の役割を果たすことを宣言します。 また、その動作の実行方法を指定する責任を負います。複数のインタフェースを継承 するクラスは、そのオブジェクトをさまざまな役割を必要とする複数のソフトウェア モジュールに渡すことができます。

以下のプロジェクトには、Tool (ツール) クラスとさまざまなツール子クラスが含まれ ています。また、Lever (てこ) インタフェースも含まれています。Tools クラスにはク ラス内のデータを定義する制御器がありますが、インタフェースにはプライベート データがないため、Lever (てこ) インタフェースには制御器がありません。「クラス」 は、面の枠が塗りつぶされた立方体 (\*) として表示されます。「インタフェース」は、 面の枠が白線の立方体 (\*) として表示されます。インタフェースとクラスのファイル 拡張子は、どちらも (.lvclass) です。

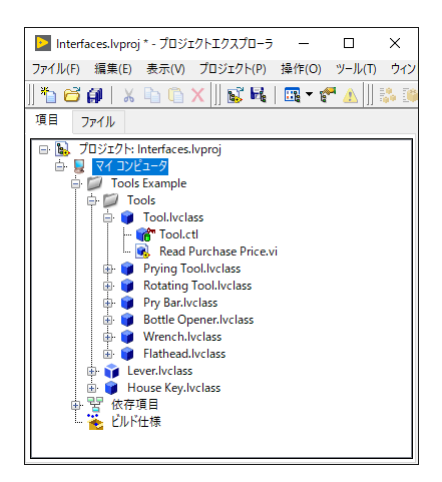

以下の図は、「ツール」クラス、「鍵」クラス、「てこ」インタフェースの間の継承関係 を示しています。「ツール」クラスと「てこ」インタフェースは、どちらも LabVIEW オブジェクトを継承します。「こじ開けツール」クラスと「ドライバー」クラスは、そ れぞれ独自のメソッドと親クラスのメソッドをもつ他、「てこ」としても使用できるた め、「てこ」インタフェースからも継承します。これらのクラスは、「てこ」インタ フェースのメソッドを継承します。「てこ」はクラスではなくインタフェースなので、 この多重継承は問題ありません。互いに関連のない(こじ開けツール、ドライバー、 鍵) という 3 つのクラスは、LabVIEW オブジェクト以外に Lever(てこ) という共通の祖 先をもちます。

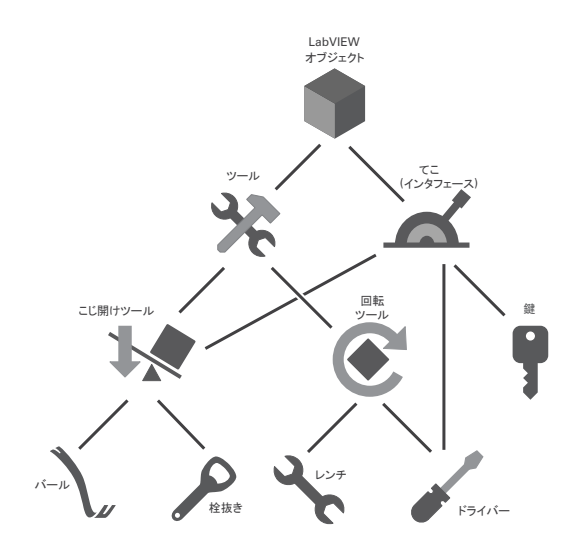

インタフェースは、以下の方法で作成できます。

- プロジェクトエクスプローラウィンドウのマイコンピュータを右クリックし、
   ショートカットメニューから新規→インタフェースを選択する。
- ファイル →新規 を選択し、新規作成リストから 他のファイル →インタフェース を選択する。
- LabVIEW クラス:インタフェースを作成メソッドを使用する。

インタフェースの新しいプロパティおよびメソッドの詳細については、「追加および変 更されたプロパティ、メソッド、およびイベント」セクションを参照してください。

インタフェースを使用するサンプルについては、以下のプロジェクトを参照してくだ さい。

- labview\examples\Object-Oriented Programming\Basic Interfaces \Basic Interfaces.lvproj
- labview\examples\Object-Oriented Programming\Actors and Interfaces\Actors and Interfaces.lvproj

### LabVIEW Web サービスの改善点

LabVIEW 2020 では、LabVIEW Web サービスを開発するための機能に加え、Web サービスを NI Web サーバにパブリッシュするための機能を提供します。アプリケーション Web サーバへのパブリッシュも引き続きサポートされます。

NI Web サーバは、LabVIEW Web サービスや NI が作成した SystemLink サービスなどの ユーザが作成したサービスをホストできる堅牢な Web サーバです。NI Web サーバ は、Web アプリケーションを一般的な Web セキュリティの脅威から保護し、エンター プライズ級のデータサービスに高度なスケーラビリティを提供してデバイス管理を可 能にします。

メモ NI Web サーバは Windows (64 ビット)のみをサポートします。アプリ ケーション Web サーバは、Windows (32 ビットおよび 64 ビット)および RT ターゲットの両方をサポートします。

Web サービスは、スタンドアロンアプリケーション、パッケージ、またはパッケージ インストーラを通じて NI Web サーバにパブリッシュできます。NI Web サーバーで SSL (Secure Sockets Layer) 暗号化を有効にするか、各ユーザ役割に異なる権限を割り 当てることにより、Web クライアントと LabVIEW Web サービス間のセキュアな通信 を確立できます。

Web クライアントへのデフォルトの応答形式が、XML から JSON 文字列に変更されました。Web ブラウザで Web サービスからのデータを表示し、相互作用するユーザインタフェースを作成する場合は、WebVI を Web サービスに統合してください。

WebVIの詳細については、『LabVIEW NXG Web Module Manual』を参照してください。

LabVIEW Web サービスの開発、ホスティング、パブリッシュの詳細については、 『LabVIEW ヘルプ』の 基本機能 →データを転送する →ネットワークを介してデータを 転送する →Web クライアントから LabVIEW アプリケーションと通信する →概要: LabVIEW アプリケーションとの Web ベースの通信トピックを参照してください。

## アプリケーションビルダの改善点

LabVIEW 2020 では、LabVIEW アプリケーションビルダおよびビルド仕様が以下のよう に改善されました。

(Windows) パッケージを修復する

インストールが正しく実行されない場合、NIパッケージマネージャでパッケージを修 復できます。LabVIEW では、NIパッケージマネージャがパッケージを修復するときに 実行するカスタム修復動作を構成できます。カスタム修復動作を作成するには、パッ ケージプロパティダイアログボックスの「上級」ページで、カスタム動作表を右クリッ クし、修復動作を追加を選択します。以下のオプションから選択できます。

- 修復前一現在のパッケージを修復する前に実行する動作を指定します。
- **修復後**一現在のパッケージを修復した後に実行する動作を指定します。
- **すべての修復後**一すべてのパッケージを修復した後に実行する動作を指定します。

アプリケーションビルダのその他の改善点

「**パッケージプロパティ**」ダイアログボックスの**フィード**ページには、以下のオプションが新たに追加されました。

- **フィードにすべての依存項目を含める**―パッケージのすべての依存項目をフィードに追加するか、パッケージのみをフィードに追加するかを指定します。
- パッケージバージョンをフィードの場所に追加する
  --フィードにパッケージバージョンを含めるかどうかを指定します。LabVIEWは、フィードの場所にパッケージバージョン付きのサブフォルダを追加します。
- SystemLink フィードにすべての依存項目を含める
   ーパッケージのすべての依存項目を SystemLink フィードにパブリッシュするか、パッケージのみを SystemLink フィードに追加するかを指定します。

これらのオプションは Windows でのみ利用可能です。

#### 環境の改善点

LabVIEW 2020 では、LabVIEW 環境が以下のように改善されました。

リスト項目の選択における改善

LabVIEW 2020 では、**項目を選択**ダイアログボックスを使用して、リング制御器、列挙体、または I/O 制御器または定数のリスト項目値を変更できます。フロントパネル上の制御器/定数、またはブロックダイアグラム上の定数を右クリックして、**項目を選択**を選択します。このダイアログボックスは、**項目を選択**ショートカットメニュー項目に代わるものです。

| ▶ 項目を選択      | _ | $\times$ |
|--------------|---|----------|
|              |   |          |
| AT-1120      |   | ~        |
| AT-1212      |   |          |
| AT-232/2     |   |          |
| AT-232/2 NSI |   |          |
| AT-232/4     |   |          |
| AT-232/4 NSI |   |          |
| AT-232l/2    |   |          |
| AT-232l/4    |   |          |
| AT-485/2     |   |          |
| AT-485/2 NSI |   | $\sim$   |

サブダイアグラム間の移動における改善

LabVIEW 2020 では、**ケースを表示**ダイアログボックスを使用して、ケース、イベント、または条件無効ストラクチャの表示フレームを変更できるようになりました。ストラクチャの枠線を右クリックし、ケースを表示を選択します。このダイアログボックスは、ケースを表示ショートカットメニュー項目に代わるものです。

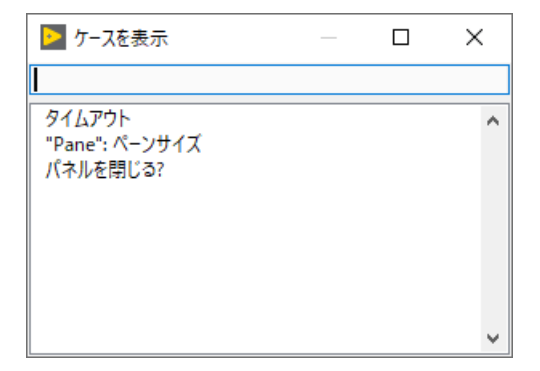

ケースまたはサブダイアグラムの並べ替えにおける改善

**ウースを並べ替え**ダイアログボックスの設計が変更され、新しく以下の機能が追加されました。

- 複数のケースを並べ替える
- 1 つまたは複数のケースを削除する
- ケースリスト内の選択したケースのみを並べ替える
- ダイアログボックスのサイズを変更する

|                                                                                                    | _  |     | × |
|----------------------------------------------------------------------------------------------------|----|-----|---|
| ケースリスト                                                                                                    |    |     |   |
| "Compound Arithmetic"<br>"Get Variant Attribute"<br>"Binary Numerics"<br>"Binary Booleans"<br>"Binary Comparison"<br>"String Functions"<br>"Array Functions"<br>"Quotient & Remainder"<br>"Select"<br>"Insert Into Map"<br>"Insert Into Set" |    |     | ^ |
| inservinto sec                                                                                                    |    |     | ~ |
| <br>1つ以上のケースを選択し、ケースリストの新しい位置ヘドラッグしてケースを並べ替えます。                                                                                                    |    |     |   |
| 選択のケースをソートする ケースを削除 OK キャン・                                                                                                    | セル | ヘルプ |   |

(NI ディスカッションフォーラムメンバー Intaris の提案による)

バリアントデータタイプのデータをクリアする

■バリアントデータタイプのデータをクリアするには、バリアント制御器または表示
 器を右クリックして、データ操作→データをクリアを選択します。

(NI ディスカッションフォーラムメンバー altenbach の提案による)

#### エラー表示の改善

LabVIEW 2020 では、VI またはライブラリにエラーはないが、依存関係が壊れている場合のエラーの表示方法が変更されました。LabVIEW 2019 以前では、VI またはライブラリの直接の依存関係のエラーは「エラーリスト」ウィンドウに表示されます。エラーをダブルクリックすると、直接の依存関係が開きます。LabVIEW 2020 では、「エラーリスト」ウィンドウに「根本原因:依存項目が壊れています」というエラーが表示されます。エラーをダブルクリックすると、エラーの原因である壊れた依存関係が開きます。

クラスタサイズダイアログボックスを起動する

右クリックしてメニューから選択する方法に加えて、「配列からクラスタに変換」 関数をダブルクリックしてもクラスタサイズダイアログボックスを開くことができる ようになりました。

(NI ディスカッションフォーラムメンバー PalanivelThiruvenkadam の提案による)

リング制御器の最後の項目を表示する

VIの実行中にユーザが項目を選択できないように、リング制御器の最後の項目を非表示にできるようになりました。最後の項目を表示するか、非表示にするかを切り替えるには、リング制御器を右クリックして、実行時に最後のアイテムを表示/非表示を選択します。また、最後の値を非表示プロパティを使用して、リング制御器の最後の項目の表示/非表示をプログラム的に切り替えることもできます。

#### ダイアログボックスの改善点

LabVIEW 2020 では、LabVIEW Web サービスの設定を構成するための以下のダイアロ グボックスが追加および更新されました。

- Web サービスプロパティダイアログボックスでは、以下の点が変更されました。
  - NI Web サーバ権限 (新規) このページで、Web サービスの権限を作成および定義します。
  - HTTP メソッド VI 設定 NI Web サーバタブ (新規) で、HTTP メソッド VI の呼び出しに必要な権限を構成します。アプリケーション Web サーバーに関連付けられた権限を設定するセキュリティタブの名前が、アプリケーション Web サーバに変更されました。
- パッケージプロパティダイアログボックスに、Web サービスが追加されました。
   このページを使用して、利用可能な Web サービスをパッケージに含めるように構成することができます。
- アプリケーションプロパティダイアログボックスの Web サービスページに、NI Web サーバオプションが追加されました。このオプションを選択することで、NI Web サーバを、スタンドアロンアプリケーションに含まれている Web サービス をホスティングする Web サーバとして指定することができるようになりました。
- LabVIEW 2020 では、NI Web Server または Application WebServer のどちらを使用 するかに応じて、Web サービスへのアクセスを構成できるように、オプションダ イアログボックスの Web サーバページのオプションの構成を変更しました。

クラスプロパティダイアログボックスの継承ページでは、以下の点が変更されました。

- 親インタフェースセクション (新規) クラスが継承するインタフェースを定義 します。
- 継承階層セクションの名前が親クラス階層に変更されました。
- ・ 継承の変更オプションの名前が、親クラスを変更に変更されました。

### 「共有ライブラリをインポート」ウィザードの改善点

「共有ライブラリをインポート」ウィザードの VI および制御器を構成ページで、以下の新規オプションを使用して、複数のパラメータおよび関数に設定を適用できるよう になりました。

- マッチするすべてのパラメータに適用一現在のパラメータのタイプ設定が、ヘッ ダファイルの宣言に一致するすべての関数パラメータに適用されます。
- **すべてに適用**一現在の関数の呼び出し規約が共有ライブラリのすべての関数に適用されます。

# ブロックダイアグラムの改善点

LabVIEW 2020 では、ブロックダイアグラムおよびそれに関連する機能が以下のように 改善されました。

不良ワイヤの分岐をクリーンアップする

■LabVIEW の以前のバージョンでは、1つの分岐ワイヤが破損すると、ワイヤ全体が 破損したように表示され、不良の分岐ワイヤを削除するとワイヤ全体が削除されました。LabVIEW 2020 では、不良の分岐ワイヤのみが破損していると表示されるようにな りました。 編集 →不良ワイヤを削除 を選択するか、または<Ctrl-B>を押して不良ワイ ヤを削除すると、破損している分岐ワイヤのみが削除されるようになりました。すべ ての分岐ワイヤが破損している場合は、ワイヤ全体が削除されます。

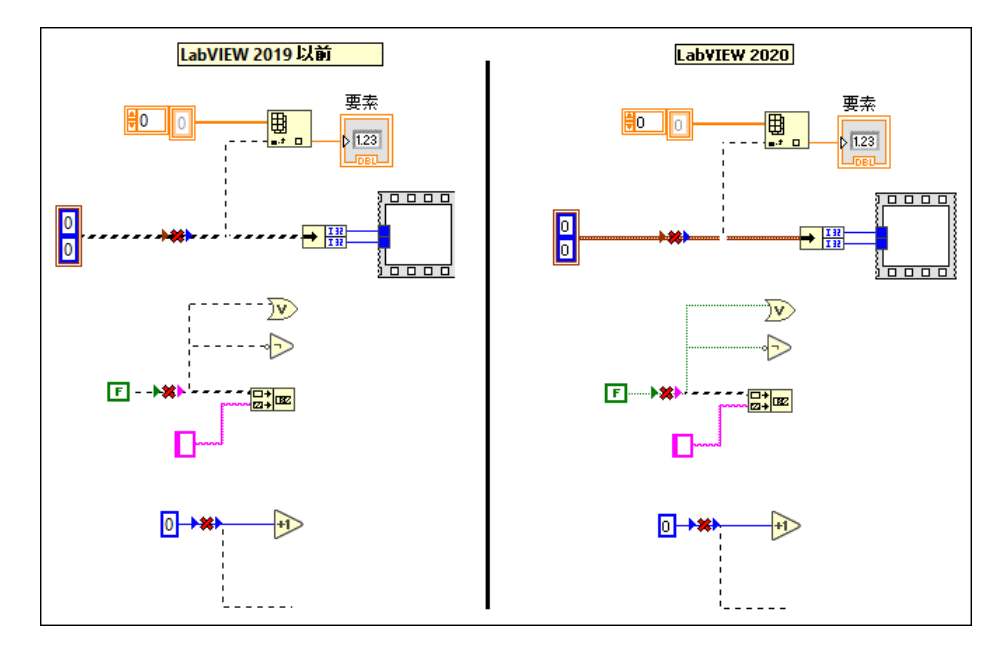

(NI ディスカッションフォーラムメンバー altenbach の提案による)

イベントデータノードを非表示にする

■イベントストラクチャでは、すべてのデータ項目が未使用の場合に、イベントデータノードの表示/非表示を切り替えられるようになりました。ストラクチャの枠線を 右クリックして、表示項目→このケースのイベントデータノードを選択することで、 イベントデータノードの表示/非表示を切り替えることができます。

(NI ディスカッションフォーラムメンバー Broken\_Arrow の提案による。)

ループで反復端子を非表示にする

For ループおよび While ループでは、反復端子の表示するか、非表示にするかを選択できるようになりました。反復端子の表示/非表示を切り替えるには、ループ枠を右クリックして、反復端子を選択します。反復端子に配線されている場合は、反復端子を非表示にすることはできません。

(NIディスカッションフォーラムメンバー somebody\_that\_i\_used\_to\_kの提案による。)

配線されている入力が1つのみの場合にワイヤの位置をスワップする

■ LabVIEW の以前のバージョンでは、関数に2つの入力があり、両方の入力が配線されている場合にワイヤ位置をスワップできました。LabVIEW 2020 では、配線されている入力が1つのみの場合でも関数のワイヤ位置をスワップできるようになりました。 ワイヤの位置をスワップするには、<Ctrl>キーを押しながら、配線されている入力をクリックします。

(NI ディスカッションフォーラムメンバー altenbach および tst の提案による)

アイコンにテキストを配置する

LabVIEW 2020 では、クイックドロップのキーボードショートカット
してテキストを含むアイコンをすばやく作成できるようになりました。
を押して
Ctrl-Space>
を押して
とUIのファイル名をテキストとしてアイコンに追加することができます。長すぎるテキストは切り捨てられます。

VI アイコンを右クリックして、**アイコンを VI 名に設定**を選択しても、同じことができます。

テキストは、<Ctrl-Space>を押して、アイコンに表示するテキストを入力してから<Ctrlk>を押すことで変更できます。

(NI ディスカッションフォーラムメンバー tst の提案による)

クイックドロップでオブジェクトの詳細ヘルプを表示する

この一部のでは、クイックドロップダイアログボックスで選択したオブジェクトの詳細へルプが表示されるようになりました。

(NI ディスカッションフォーラムメンバー elset191 の提案による)

クイックドロップから挿入されたオブジェクトの配線端子の改善

 ると、オブジェクトは最も適切な端子に配線されます。以下の関数への配線が改善されました。

- 和、差、積、商などのバイナリ数値関数
- Or、Exclusive Or、Not And、Not Or、Not Exclusive Or、Implies などのバイナリブー ル関数
- 等しい?、等しくない?、大きい?、小さい?、以上?、以下?などのバイナリ比較関数
- 複合演算
- バリアント属性を取得
- パターンで一致、文字列の検索と置換、文字列の検索と分割などの文字列関数
- 配列から削除、配列要素挿入などの配列関数
- 商&余り
- 選択
- マップに挿入
- セットに挿入

(NI ディスカッションフォーラムメンバー D\*の提案による)

#### 追加および変更された VI および関数

LabVIEW 2020 には、以下の VI および関数が新たに追加されました。 VI、関数、および ノードについては、『LabVIEW ヘルプ』の「VI と関数のリファレンス」ブックを参照 してください。

#### 追加された VI および関数

Web サービス VI

Web サービスパレットの構成が変更され、以下のサブパレットが追加されました。

- アプリケーション Web サーバ―アプリケーション Web サーバにデプロイされる Web サービスをサポートする VI が含まれています。これには、組み込みサーバーページ (ESP) スクリプトを構成する VI、データ転送を暗号/復号化する VI、アプリケーション Web サーバで HTTP セッションを管理する VI が含まれています。
- NI Web サーバ—新しい 「NI Web サーバの認証詳細を取得」 VI が含まれています。 この VI は、NI Web サーバの認証詳細を返します。

WebSockets VI

データ通信パレットには、Web ユーザインタフェースとの間でデータをストリーミン グするための WebSockets VI をインストールするリンクが含まれています。 JKI VI Package Manager (VIPM) から WebSockets ツールキットをインストールするに は、「データ通信」パレットで「WebSockets アドオンをインストール」をクリックします。 データ通信 → WebSockets パレットに WebSockets VI が表示されます。

(WebSockets アドオンの作成者である Sam Sharp 氏に感謝いたします。)

#### 複数エラー Ⅵ

「ダイアログ&ユーザインタフェース」パレットに、「複数エラー」サブパレットが新たに追加されました。複数エラー VI を使用して、エラークラスタを異なる形式に変換したり、エラークラスタの属性を操作したりすることができます。

#### TLS (Transport Layer Security) 関数

「TCP」パレットに「TLS (Transport Layer Security)」パレットが追加されました。TLS プロトコルは、TCP (転送制御プロトコル) に似たインタフェースを提供し、TCP の上で暗号化され、認証されます。LabVIEW TLS は、TCP 関数の再利用をサポートします。LabVIEW は、TLS バージョン 1.2 をサポートしています。TLS 関数は、FPGA ターゲットをサポートしていません。

#### その他の新しい VI および関数

LabVIEW 2020 には、以下のその他の VI および関数が新たに追加されました。

- 以下の VI は、メッセージダイジェストアルゴリズムを計算できます。
  - 「上級ファイル」パレットの新しい「ファイルチェックサム」は、ファイルの 内容のメッセージダイジェストを計算します。
  - 「Data Manipulation」パレットの新しい「Byte Array Checksum」VI は、バイト配列のメッセージダイジェストを計算します。

LabVIEW では、以下のメッセージダイジェストアルゴリズムを計算できます。

- SHA-256
- SHA-224
- SHA-512
- SHA-384
- SHA-512/256
- SHA-512/224
- SHA3-224
- SHA3-256
- SHA3-384
- SHA3-512
- メモリ管理パレットに新たに追加された「メモリステータスを取得」VIは、 LabVIEW プロセスが使用している物理メモリ量を返します。このVIは、システム 全体のメモリ使用量のステータスも返します。

- その他の文字列パレットに新しく追加された「NI GUID を作成」 VI は、GUID (グローバルー意識別子) 文字列を生成します。
- 数値パレットに新しく追加された「タイプの範囲制限」VIは、入力データタイプの最大値と最小値を返します。
- Conversion パレットに新しく追加された「列挙体から列挙体配列」 VI は、列挙体 の値の数と同じ数の要素をもつ列挙体の配列を作成します。
- データタイプ解析パレットに新しく追加された「LabVIEW クラスの親とメンバー VIの情報を取得」VIは、バリアントに格納されている LabVIEW クラスまたはイン タフェースの親とメンバー VIの情報を取得します。

#### 変更された VI および関数

LabVIEW 2020 では、以下の VI および関数が変更されました。

- パス作成関数の名前または相対パス入力のデフォルトデータタイプは文字列から パスに変更されます。この入力から制御器または定数を作成すると、データタイ プはパスになります。それでも、この入力に文字列を渡すこともできます。
- 「より特定のクラスに変換」および「より一般的なクラスに変換」関数は、イン ターフェースのサポートを追加します。これらの関数を使用して、ワイヤのクラ スタイプまたはインタフェースタイプを別のクラスタイプまたはインタフェース タイプに型変換できます。
- 「同一または派生タイプをアサート」 VI は、インタフェースのサポートを追加します。この VI は、入力データが入力クラスまたはインタフェースの派生と同じでないか、入力クラスの派生クラスでない場合に、発呼者 VI を壊します。
- 「親メソッド呼び出し」ノードは「親クラスメソッド呼び出し」に名前が変更され ました。クラスメソッドの最も近い先祖の実装を呼び出すには、このノードを使 用します。
- 「TDMS ファイルビューア」VIおよび「TDMS ファイルビューア」ダイアログボックスが、より直感的なデザインに変更されました。複数のタブを切り替えなくても、(.tdms)ファイルのデータを表示したり、視覚化の設定を変更することが、すべて1つのページで行えるようになりました。
- 旧バージョンの LabVIEW では、「エラー結合 Merge Errors」関数は、常に、入力エ ラークラスタ内の最初のエラーまたは警告を返しました。LabVIEW 2020 では、こ の関数を右クリックして、すべてのエラーを保持を選択することで、すべてのエ ラー/警告を結合したエラークラスタを返すように構成できるようになりました。

# 追加および変更されたプロパティ、メソッド、および イベント

LabVIEW 2020 では、以下のプロパティ、メソッドおよびイベントが追加または変更されました。

新規のプロパティ、メソッド、およびイベント

LabVIEW 2020 では、以下のプロパティ、メソッドおよびイベントが追加されました。

- LV クラスライブラリクラスに以下のプロパティおよびメソッドが追加されました。
  - 親インタフェース
  - 親ライブラリ
  - インタフェース
  - 親インタフェースを書き込み
  - 親ライブラリパスを書き込み
  - 親インタフェースを追加
  - 親インタフェースを削除
- アプリケーションクラスに以下のプロパティおよびメソッドが追加されました。
  - パレット:制御器名
  - パレット:関数名
  - LabVIEW クラス:インタフェースを作成
- VI クラスに以下のプロパティおよびメソッドが追加されました。
  - 実行:ワイヤ値を保持
  - 制御 ∨I 変更を適用
- G オブジェクトクラスに以下のプロパティが追加されました。
  - グループ化済み
  - グループメンバーリファレンス()
  - ロック済み
- 配列クラスと配列定数クラスに以下のプロパティが追加されました。
  - 指標境界
- パスクラスに以下のプロパティが追加されました。
  - 参照ボタン境界
- リングクラスに以下のプロパティが追加されました。
  - 最後の値を非表示
  - 特色
- ツリー制御クラスに以下のプロパティが追加されました。
  - フォーカス項目
- 複数列リストボックスクラスに以下のプロパティが追加されました。
  - 選択したセル
  - バルクセル:フォント色
  - バルクセル:背景色

- プロジェクトクラスに以下のメソッドが追加されました。
  - 項目 ID から項目を取得
- 数値クラス、数値定数クラス、上書き可能なパラメータ端子クラスに、数値制御器と定数の固定小数点動作を構成するためのプロパティと、簡単な計算の固定小数点出力構成用のプロパティが追加されました。
- リングクラス、列挙体クラス、コンボボックスクラスに、以下のイベントが追加 されました。
  - 操作メニュー起動
  - 操作メニュー破棄
- 制御器クラスに以下のイベントが追加されました。
  - ショートカットメニュー破棄

変更されたメソッド

LabVIEW 2020 では、以下のメソッドが変更されました。

- レクラスライブラリ:実装あり?メソッドの親クラスを考慮パラメータの名前が親を考慮に変更されました。クラスが親インタフェースから同じ名前の複数のメソッドを継承し、独自のオーバーライドを提供しない場合、このメソッドはエラーを返します。
- ライブラリ:ソーススコープ:設定および伝播メソッドに、新しくプロンプトをス キップ?パラメータが追加されました。項目がダイナミックディスパッチ VI であ る場合に、アクセススコープ設定をすべてのオーバーライド VI に適用する前に確 認するかどうかを指定します。

# 旧バージョンの LabVIEW の機能と変更点

お使いのバージョン以降にリリースされた LabVIEW の各バージョンの新機能を特定 するには、それらのバージョンのアップグレードノートを参照してください。これら のドキュメントにアクセスするには、NI Web サイト (ni.com/info) で以下のリスト から適切な LabVIEW バージョン用の Info Code を入力してください。

- LabVIEW 2016 アップグレードノート—upnote 16jp
- LabVIEW 2017 アップグレードノート—upnote 17jp
- LabVIEW 2018 アップグレードノート—upnote 18jp
- LabVIEW 2019 アップグレードノート—upnote 19ja

情報は事前の通知なしに変更されることがあります。NIの商標の詳細については、ni.com/trademarks のNI Trademarks and Logo Guidelines (英語)を参照してください。本書中に記載されたその他の製品名及び企業名は、それぞれの企業の商標又は商 号です。NIの製品及び技術を保護する特許については、ソフトウェアで参照できる特許情報(ハレブ・特許)、メディアに含ま れている patents.txt ファイル、又はni.com/patents からアクセスできる National Instruments Patent Notice のうち、該当 するリソースから参照してください。エンドユーザ使用許諾契約(EULA)及び他社製品の法的注意事項はご使用のNI製品の Readme ファイルにあります。NIの輸出関連法規遵守に対する方針について、また必要な HTS コード、ECCN (Export Control Classification Number)、その他の輸出入に関する情報の取得方法については、「輸出関連法規の遵守に関する情報」(ni.com/ legal/ja/export-compliance)を参照してください。NI は、本書に記載の情報の正確性について、一切の明示又は黙示の保 証を行わず、技術的な誤りについて一切の責任を負いません。米国政府のお客様へ:本書に含まれているデータは、民間企業の費 用により作成されており、民間機関用の連邦調達規則ち2.227-14と軍事機関用の国防省連邦調達規則補足 252.227-7014 および 252.227-7015 に基づく限定権利及び制約付データ権利の条項の適用を受けます。

© 1998-2020 National Instruments. All rights reserved.